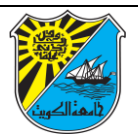

# عمادة القبول والتسجيل

دليل ارشادي – إدارة التسجيل

## 2024/2023

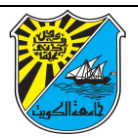

نظام التسجيل الإلكتروني للطالب

2024/2023

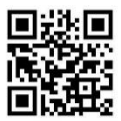

دليل الكليات

2024/2023

دليل الطالب

2024/2023

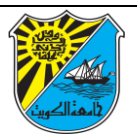

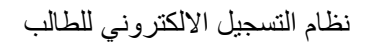

### https://portal.ku.edu.kw

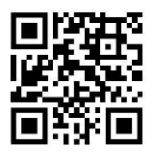

| Registration System                                                         |  |
|-----------------------------------------------------------------------------|--|
| خطرات تفجل خدمة 205 ميروون والبريد الانكاروني<br>خطرات تمجيل الطائب المستجد |  |
|                                                                             |  |
| As other years and reserves the tests                                       |  |
| " Username :                                                                |  |
| Login Reset                                                                 |  |
| Forget Password                                                             |  |
|                                                                             |  |

ملاحظة: يحصل الطالب على الرمز السري من خلال الرسالة النصية التي تصله بعد اعتماد قبوله في جامعة الكويت ،تمكنه للدخول على نظام الطالب الالكتروني للتسجيل

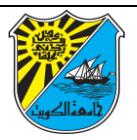

### أولا: خطوات إضافة المقررات

أ.يختيار الطالب أيقونة الخدمات الأكاديمية ومن ثم يختار من القائمة خدمات التسجيل، تفتح قائمة أخرى يختار التسجيل.

| ( 2171111811 ) ناصر محمد حسب | مد |                           |                     |                 |                      | 0 |
|------------------------------|----|---------------------------|---------------------|-----------------|----------------------|---|
| مواعيد تسجيلك                | r  | 🔵 سجل الطالب الدراسي      |                     |                 |                      |   |
|                              |    | الكلية: الهندسـة والبترول | النخصم::            | الهندسة المدنية | التخصص المساند: -    |   |
|                              |    | الفرقة الدراسية: الخامسة  | المعدل العام:       | 2.69            | معدل النخصص: 6       |   |
|                              | ×. | الوحدات المسجلة: 139      | الوحدات المجتارة:   | 136             | الوحدات المعفاه: 0   |   |
|                              | 1  | الوحدات المحولة: ()       | انذار المعدل العام: | 0               | انذار معدل التخصص: ( |   |
|                              |    | عدد القصول المجتارة: 11   | وضع الطالب:         | مقيد            | فاتمة الشرف: لا      |   |
|                              |    |                           |                     |                 |                      |   |
| ان                           |    |                           |                     |                 |                      |   |

| ◄ مساعدة ◄                                 | تتماعية ملغي                    | كافأة الإج       | فدمات الأكاديمية 👻 الم                | ال | بة الرئيسية                                  | ڪترون | لبوابة لإ |
|--------------------------------------------|---------------------------------|------------------|---------------------------------------|----|----------------------------------------------|-------|-----------|
|                                            | التسجيل<br>القائمة المفضلة      | >                | خدمات النسجيل<br>الترجات              |    |                                              |       |           |
|                                            | جدولي الدراسي                   |                  | الجدول الدراسين                       |    | 🕤 سجل الطالب الدراسة                         |       |           |
| التخصص الدساند: -<br>دعدل التخصص: 0        | محيفتي التحرج<br>تقويمي الجامعي |                  | دييل المغررات<br>خدمات التحويل        |    | الكلية: العا<br>الفرقة الدراسية: الأو        |       |           |
| الوحدات المعقاد: 00                        | حجز موعد                        | <u>ا</u>         | نفاذج وطليات                          |    | الوحدات المسجلة: 30                          | ł     |           |
| انثار تعدل التخصص: الا<br>قائمة الشرف: الا | 0<br>مقيد                       | ا عامر:<br>ر لب: | التقييم<br>إخلام الماية بطيرية الخريج |    | الوحدات المحولة: 0<br>عدد الفصول المجنازة: 2 |       |           |
|                                            |                                 | 1                | الاسحاب من الجامعة                    |    |                                              |       |           |
|                                            |                                 |                  | تحديد/تغيير التخمص المساند            |    |                                              |       |           |

ملاحظة: عند الدخول على نظام الطالب لأول مرة يرجى الموافقة على الشروط والأحكام عن طريق المقدمة.

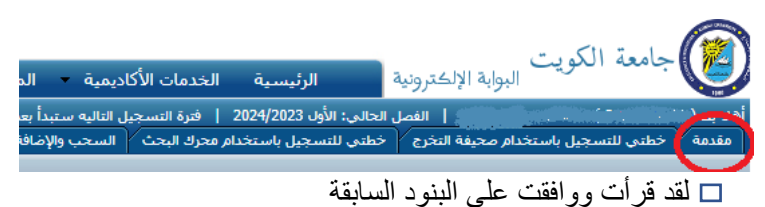

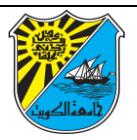

ب: يمكن للطالب إختيار المقررات عن طريق صحيفة التخرج أو
باستخدام محرك البحث الموجود في أيقونة السحب والإضافة .

ج: لإضافة مقرر بستخدام محرك البحث يقوم الطالب المستمر بكتابة رقم المقرر في الحقل الموجود في يسار الصفحة ومن ثم يقوم بإضافته الى خطة التسجيل.

| بحث سريع خطتى للنسجيل باستخدام محرك البحت | I | حذف              | ρ.      |
|-------------------------------------------|---|------------------|---------|
| رقم المقرر بحث إلغاء التغييرات            | ľ | ڪ ڪڏي<br>ڪ جدي   | ه.<br>م |
| د نوجد بیانات نفرضها.                     | • | کے حذف<br>کے حذف |         |
|                                           |   |                  |         |
| د<br>اضف إلى خطتي للتسجيل                 |   |                  |         |

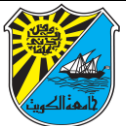

**د: لإظهار شعب المقرر**، يتم الضغط على المقرر الذي تم اضافته في القائمة المفضلة لإظهار ها.

|                   | حمل        | 🔀 حطناي للنسب |
|-------------------|------------|---------------|
| اسم المقرر        | رقم المقرر | أظهر الشعب    |
| التفاقه والادب فى | 0310100    | أطهر الشعب    |
| جمانيات الاسلوب   | 0310104    | أطهر الشعب    |
| فتسفه سباسبه      | 0360311    | 🛶 أطهر الشعب  |
| مدخل الى علم الا  | 0380101    | وأطهر الشعب   |

|            |         | -        | الشعب الدراء | - E   |
|------------|---------|----------|--------------|-------|
|            |         | مع الشعب | - اطهر حم    | - and |
| الوقت      | الأياعر | الشعبة   | دكم          |       |
| 5:15:14:00 | 24      | 01K      | الوقت        | 20    |
| 6:45 15:30 | 24      | 02K      | اعغلق        | 00    |
| 2:50 12:00 | 135     | LISH     | امعلق        | 00    |
| 9:50 09:00 | 135     | 045      | اصف          | -0    |

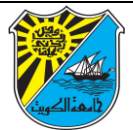

د: لطباعة الجدول الدراسي للطالب المستمر.

اختيار أيقونة الخدمات الأكاديمية، اختيار من القائمة خدمات التسجيل تفتح قائمة أخرى يتم اختيار جدولي الدراسي، تحديد الفصل المراد طباعته.

|    | ◄ مساعدة ◄         | تماعية 🔹 ملفي   | الإج  | المكافأة | يدمات الأكاديمية 💌       | الخ | الرئيسية              | ونية | الإلكتر |
|----|--------------------|-----------------|-------|----------|--------------------------|-----|-----------------------|------|---------|
|    |                    | التسجيل         |       | •        | خدمات التسجيل            |     |                       |      |         |
| _  |                    | القائمة المفضلة |       | •        | الدرجات                  |     |                       | _    |         |
|    |                    | جدولى الدراساي  | >     |          | الجدول الدراسني          |     | سجل الطالب الدراسة    | 0    |         |
| -  | التخصص المساند:    | صحيفتني التخرج  |       |          | دليل المقررات            |     | الكلية: العا          |      |         |
| 0  | معدك التخصص:       | تقويمي الجامعي  |       | ٩        | خدمات التحويل            |     | الفرقة الدراسية: الأو |      |         |
| 00 | الوحدات المعفاة:   | حجز موعد        |       | 4        | نماذج وطلبات             |     | الوحدات المسجلة: 30   |      | ۶.      |
| 0  | انذار معدل التخصص: | 0               | عامر: | 4        | التقييم                  |     | الوحدات المحولة: 0    |      |         |
| Л  | قائمة الشرف:       | مقيد            | لب:   | خرج ا    | اخلاء الطرف واستمارة الت |     | دد الفصول المجتازة: 2 | 2    |         |
|    |                    |                 |       |          | الانسحاب من الجامعة      |     |                       |      |         |
|    |                    |                 |       | ساند     | تحديد/تغيير التخصص المد  |     |                       |      |         |

### ثانيا: خطوات سحب المقرر

أ.من يرغب في سحب مقرر من جدوله الدراسي خلال الأسبوع الأول من بدء الدراسة يتم ذلك عن طريق اختيار أيقونة السحب والإضافة.

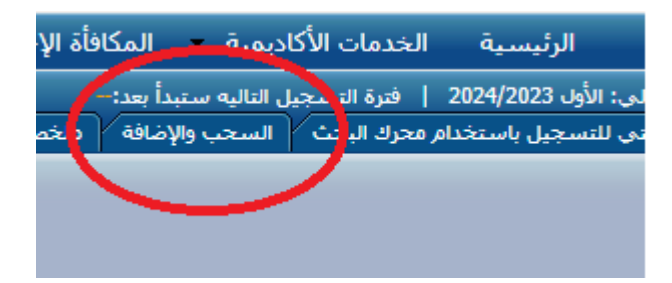

- -----

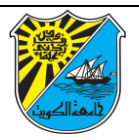

ب: من يرغب في سحب مقرر من جدوله الدراسي من بعد الأسبوع الأول
من بدء الدراسة وحتى سادس إسبوع . يتم سحب المقرر عن طريق
اختيار الجدول الدراسي من قائمة خدمات التسجيل.

|    | 🔻 مساعدة 🔻         | تماعية 🔻 ملفي            | الإج | المكافأة | يدمات الأكاديمية 🔻       | الخ | الرئيسية              | ونية | الإلكتر |
|----|--------------------|--------------------------|------|----------|--------------------------|-----|-----------------------|------|---------|
|    |                    | التسجيل                  |      | 4        | خدمات التسجيل            |     |                       |      |         |
| _  |                    | القائ <u>مة المفضل</u> ة |      | 4        | الدرجات                  |     |                       | -    |         |
|    |                    | جدولي الدراسي            | >    |          | الجدول الدراسني          |     | سجل الطالب الدراسة    | , 🕦  |         |
| -  | التخصص المساند:    | محيفتي النحرج            |      |          | دليل المقررات            |     | الكلية: العا          |      |         |
| 0  | معدل التخصص:       | تقويمني الجامعي          |      | 4        | خدمات التحويل            |     | الفرقة الدراسية: الأو |      |         |
| 00 | الوحدات المعقاة:   | حجز موعد                 |      | 4        | نماذج وطلبات             |     | الوحدات المسجلة: 30   |      | ۲.      |
| 0  | انذار معدل التخصص: | 0                        | عام: | 4        | التقييم                  |     | الوحدات المحولة: 0    |      | -       |
| ע  | قائمة الشرف:       | مقيد                     | لب:  | خرج ا    | اخلاء الطرف واستمارة الت |     | د الفصول المجتازة: 2  | LC:  |         |
|    |                    |                          |      |          | الانسحاب من الجامعة      |     |                       |      |         |
|    |                    |                          |      | ساند     | تحديد/تغيير التخصص المس  |     |                       |      |         |

#### معلومات مهمة للطالب:

 الفصل المخفف هو تسجيل الطالب من 9-11 وحدة در اسية (ثلاث مقررات) أو (ثلاث مقررات و مختبر) ومسموح للطالب بأخذ فصل مخفف 3 مرات فقط طوال فترته الجامعية.
سيلغى تسجيلك في أي مقرر لم تستوف شرط (المتطلب/المسبق) أو شرط المتلازمات أو شرط الوحدات.
سيلغى تسجيلك إذا تجاوزت الحد المسموح به للفصول المخففة باستثناء فصلك كطالب مستجد الفصول الصيفية.
سيلغى تسجيلك في المقرر الذي تم إضافته على قائمة الإنتظار خلال الفترة المعلنة عنها في الخطة الزمنية .

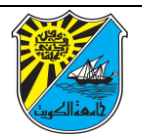

ثالثا:خطوات تغيير كلمة السر

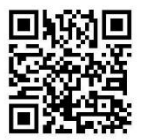

 الدخول الى نظام التسجيل الالكتروني <u>https://portal.ku.edu.kw</u>

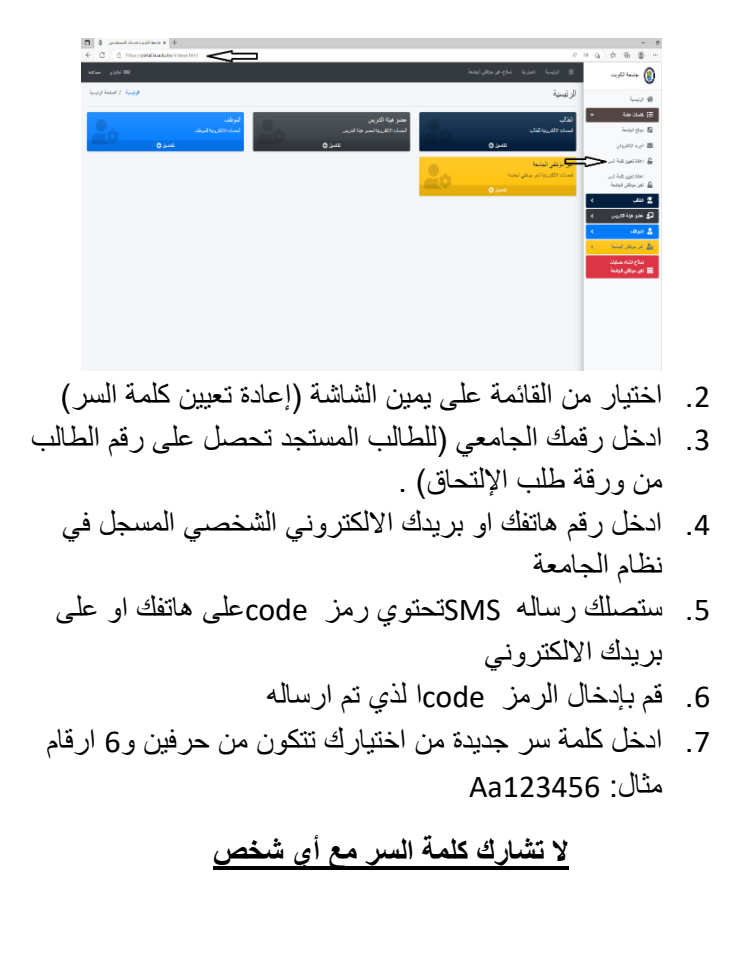

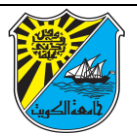

يمكنكم التواصل معنا في حال وجود أي استفسار أو مشكلة

registration@ku.edu.kw

مع تمنياتنا لكم بالتوفيق والنجاح الدائم.

أسرة عمادة القبول والتسجيل.

إدارة التسجيل.